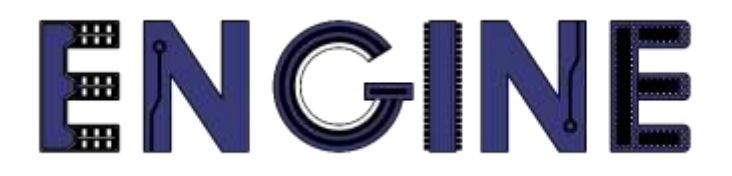

# Teaching online electronics, microcontrollers and programming in Higher Education

# Output 2: Online Course for Microcontrollers: syllabus, open educational resources

Practice leaflet: Module\_2-1 pins as outputs

#### Lead Partner: International Hellenic University (IHU)

**Authors:** Theodosios Sapounidis [IHU], Aristotelis Kazakopoulos [IHU], Aggelos Giakoumis [IHU], Sokratis Tselegkaridis [IHU]

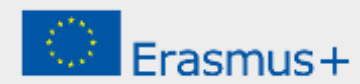

### Declaration

This report has been prepared in the context of the ENGINE project. Where other published and unpublished source materials have been used, these have been acknowledged.

## Copyright

© Copyright 2021 - 2023 the ENGINE Consortium

Warsaw University of Technology (Poland)

International Hellenic University (IHU) (Greece)

European Lab for Educational Technology- EDUMOTIVA (Greece)

University of Padova (Italy)

University of Applied Sciences in Tarnow (Poland)

All rights reserved.

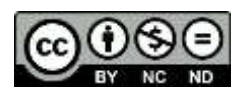

This document is licensed to the public under a Creative Commons Attribution-NonCommercial-NoDerivatives 4.0 International License.

### **Funding Disclaimer**

This project has been funded with support from the European Commission. This report reflects the views only of the author, and the Commission cannot be held responsible for any use which may be made of the information contained therein.

## **Table of Contents**

| Executive summary                             | 4   |
|-----------------------------------------------|-----|
| Chapter 1: Overview                           | 5   |
| Chapter 2: Activities                         | 8   |
| 2.1 Activity 1. Turn ON/OFF four LEDs         | . 8 |
| 2.2 Activity 2. Turn ON/OFF LEDs every 500ms  | 12  |
| 2.3 Activity 3. Rotate the value of PORTB     | 15  |
| 2.4 Activity 4. Create a moving dot with LEDs | 17  |
| Chapter 3: Recapitulation                     | 20  |
| References                                    | 21  |
| Appendix. Figures with high resolution2       | 22  |

### **Executive summary**

In this Module we will use PIC18F4550 parallel ports as outputs.

# Chapter 1: **Overview**

#### Table 1. Overview

| Title / short<br>summary         | 1. Use of microcontroller parallel ports as outputs                                                                                                    |
|----------------------------------|----------------------------------------------------------------------------------------------------|
| Expected<br>learning<br>outcomes | <ul> <li>The student will be able to define the pins of a microcontroller parallel port as inputs or outputs by using commands in C language</li> <li>The student will be able to send a binary word to a parallel port that has been defined as output</li> <li>The student will be able to connect LEDs to the pins of a microcontroller</li> <li>The student will be able to write a program in C Language to turn ON/OFF LEDs that are connected to the pins of a microcontroller</li> <li>The student will be able to load and animate a microcontroller program in the Proteus Design Suite</li> </ul> |
| Keywords                         | Direction Register, Data Register, Parallel Port, LED                                                                                                    |
| Duration                         | <ul> <li>The duration of the module_2-1 is 3 hours</li> <li>Presentation of the module_2-1 by the teacher, 30 minutes</li> <li>1<sup>st</sup> activity, turn ON 8 LEDs connected to a parallel port, 1h</li> <li>2<sup>nd</sup> activity, turn ON/OFF 8 LEDs connected to a parallel port, 20 minutes</li> <li>3<sup>rd</sup> activity, rotate the value or PORTB, 20 minutes</li> <li>4th activity, animate a moving dot (LED on) from left to right, 20 minutes</li> </ul>                                                                                                    |

| Involved                                     | The teacher:<br>Presents the slides associated with the module_2-1 and answers question<br>The students:<br>Draw circuits in Proteus Schematic, write programs in C language, load<br>programs to a microcontroller and run the simulation using the Proteus<br>Design Suite                                                                                                    |
|----------------------------------------------|----------------------------------------------------------------------------------------------------|
| Assignment                                   | At the end of the Module_2-1 will be given:<br>• Open Project                                                                                                    |
| Educational<br>tools and<br>equipment        | <ul> <li>Material: PC</li> <li>Software: CCS C compiler, Proteus Design Suite</li> </ul>                                                                                                    |
| Prerequisites /<br>pre-existing<br>knowledge | <ul> <li>The student must know the characteristic of a LED and how to connect it to a DC source (link1)</li> <li>The student must know the use of the Direction Register and the Data Register of a microcontroller parallel port</li> <li><i>PIC18F4550 datasheet (I/O ports, p. 113)</i></li> <li>The student must know the commands of CCS C Compiler associated with the use of parallel ports</li> <li><i>CCS C Compiler Manual (Built In Functions, DISCRETE I/O p. 159, set_tris_x() command p.244)</i></li> <li>The student must be familiarized with the Proteus Design Suite (link2)</li> </ul> |

| Educational content | <ul> <li>CCS C Compiler manual (C Compiler Reference Manual)</li> <li>MICROCHIP, PIC18F2455/2550/4455/4550 Data Sheet</li> <li>Module_2-1 slides</li> <li>Module_2-1 Evaluation leaflet</li> <li>Module_2-1 Open project leaflet</li> <li>Module_2-1 Programs, Schematic Proteus (Compressed folder)</li> </ul> |
|---------------------|----------------------------------------------------------------------------------------------------|
| Tips                | <b>Tip1.</b> Some devices have polarity, for instance the LED, they must be connected in the right way.<br><b>Tip2.</b> The program must include the main.h and the 18F4550.h files.<br>These files must be in the same folder with your project.                                                               |

# Chapter 2: Activities

### 2.1 Activity 1. Turn ON/OFF four LEDs

The purpose of this activity is to turn ON 4 LEDs that are connected to the PORTB of the microcontroller.

Table 2. Activity 1

| Step 1. The circuit is drawn in the Proteus Design Suite. In this step<br>8 LEDs are connected to the PORTD parallel port. A voltmeter and<br>an ammeter are also connected to check the voltage drop across one<br>LED and the current through this LED.Step 2. The values of the resistors in series with the LEDs are<br>calculated so that the current through the LEDs is in the range from<br>10 to 15 mA. The voltage drop across the animated red LEDs at the<br>Proteus Design Suite is 2,2 V.Activity 1st<br>(1 hour)Step 3. The program in C language is written.Step 5. The machine code.Step 5. The machine code.Step 6. The animation is activated and we check that the 8 LEDs<br>turn ON. We check that the voltage drop across the LEDs and the<br>current through them are as predicted. |
|----------------------------------------------------------------------------------------------------|

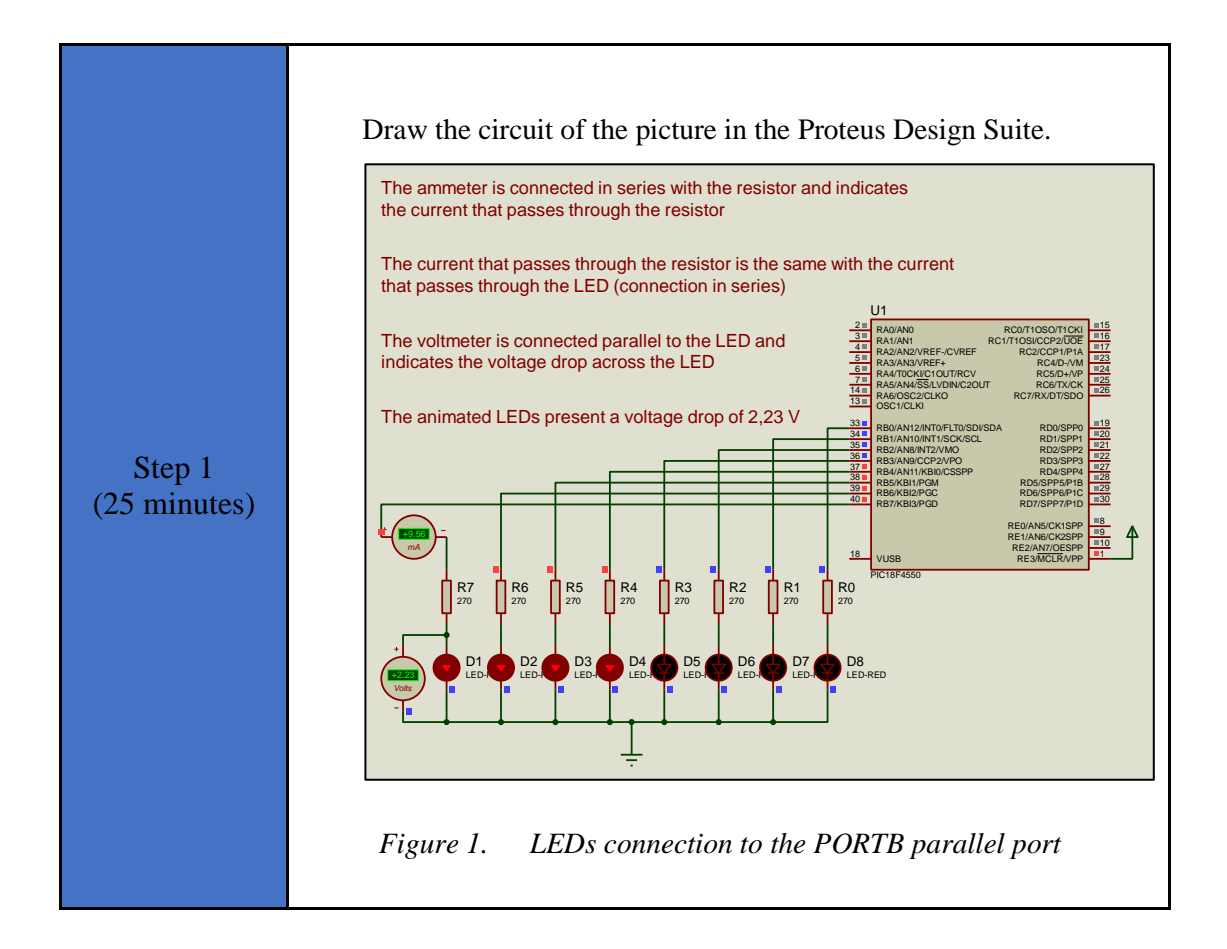

| Step 2<br>(10 minutes) | <pre>Write in CCS Compiler the program in C language  #include <main.h> // the file main.h with the // initial settings is included // This file must be placed in the same // folder with the project // Also the 18F4550.h file must exist // in the same folder with the project #byte PORTB =0xF81 // We attribute to the memory posistion 0xF81 // the name PORTB // This means that we define an 8 bit // variable whose value will be stored // to the memory position F81h // The memory position F81h is the PORTB // data register void main(void){ set_tris_b(0x00); // PORTB is defined as output // The PORTB direction register // is given the value 0000 0000 PORTB =0b1110000; //The PORTB data register is given //the value 1111 0000 while(TRUE) { } // closes the bracket of main()</main.h></pre> |
|------------------------|----------------------------------------------------------------------------------------------------|
| Step 3<br>(5 minutes)  | <ul> <li>Calculate the value of the resistors so that the current through the LEDs is in the range from 10 to 15 mA.</li> <li><i>Tip1</i>. We accept that the voltage drop across the red LED is 2,2 V and we calculate the value of the resistor so that the current through the resistor (and the LED) is 10 mA.</li> <li><i>Tip2</i>. The voltage drop across a LED depends on the color of the LED and we should consult the manufacturers datasheet</li> </ul>                                                                                                    |

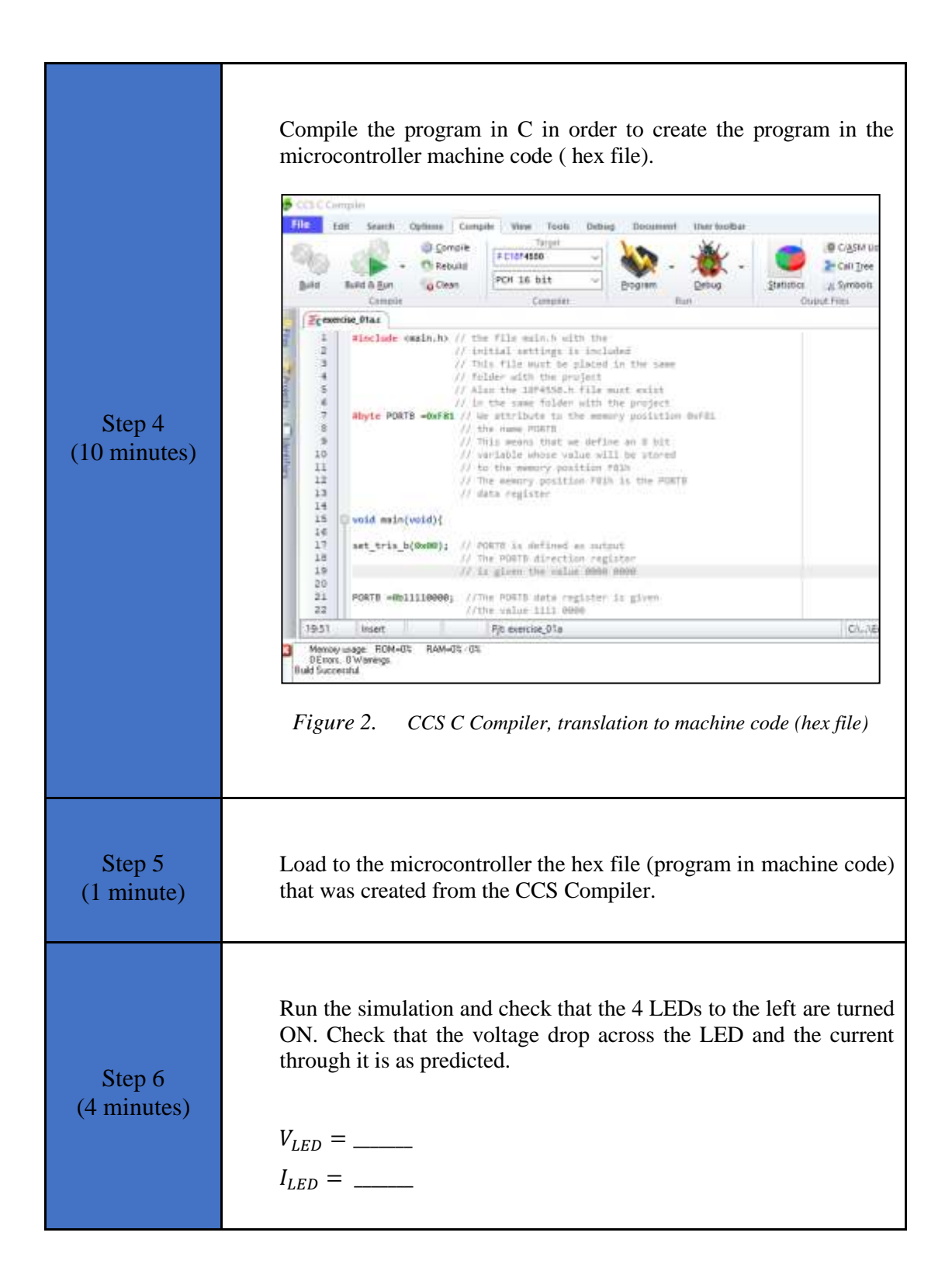

| Step 7<br>(5 minutes) | <ul> <li>Suggested modifications and discussion:</li> <li>Change the value of a resistor in series to a LED to 1 KΩ and check if the LED turns ON. Give an explanation to what you observe</li> <li>Change the value of a resistor in series to a LED to 330 Ω and check if the luminance of the LED changes. Give an explanation to what you observe</li> </ul> |
|-----------------------|----------------------------------------------------------------------------------------------------|
|-----------------------|----------------------------------------------------------------------------------------------------|

### 2.2 Activity 2. Turn ON/OFF LEDs every 500ms

The purpose of this activity is to turn ON and OFF every 500 ms eight LEDs that are connected to the PORTB of the microcontroller.

Table 3.Activity 2

| Step 1. The circuit is drawn in the Proteus Design Suite. In this step<br>8 LEDs are connected to the PORTD parallel port. A voltmeter and<br>an ammeter are also connected to check the voltage drop across on<br>LED and the current through this LED.Activity 2nd<br>(20 minutes)Step 2. The program in C language is written.Step 3. The program is compiled with the use of CCS C compiler to<br>the microcontroller machine code. The machine code is loaded to<br>the flash memory of the microcontroller.Step 4. The animation is activated, and we check that the 8 LED<br>turn ON and OFF. |
|----------------------------------------------------------------------------------------------------|

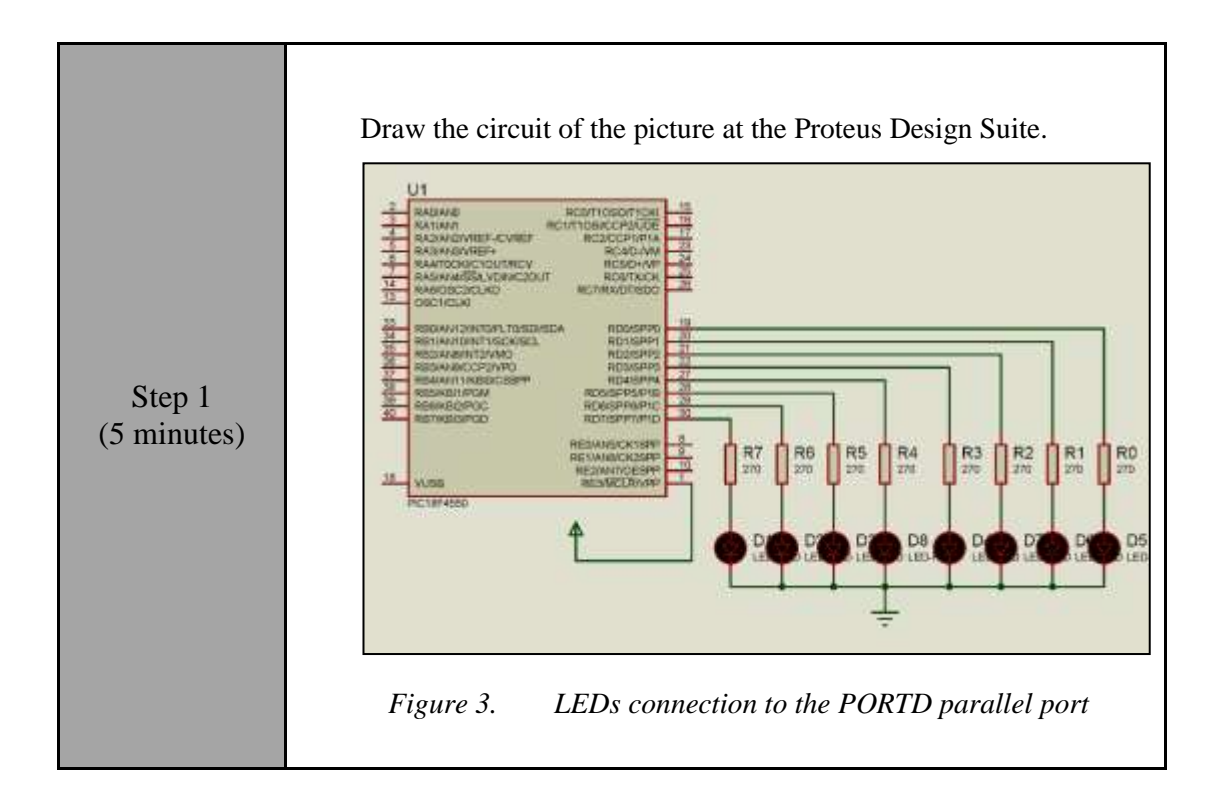

| Step 2<br>(10 minutes) | <pre>Write in CCS Compiler the program in C language<br/>#include <main.h><br/>// The file of the initial settings<br/>// main.h is included<br/>#byte PORTD =0xF83<br/>// We attribute to the memory position<br/>// 0xF83 the name PORRD<br/>// This means that we create an 8 bit variable<br/>// whose value will be stored<br/>// at the memory position 0xF83<br/>// The memory position F81h is<br/>// the PORTD data register<br/>void main(void) {<br/>set_tris_d(0x00);<br/>// PORTD is made output<br/>// This is done by giving to the<br/>// PORTD direction register the value 0000 0000<br/>PORTD =0bl1l1111;<br/>//We give to the PORTD data register</main.h></pre> |
|------------------------|----------------------------------------------------------------------------------------------------|
|                        | <pre>//We give to the PORTD data register<br/>//the value 1111 1111<br/>while(TRUE) {</pre>                                                                                                    |
| Step 3<br>(3 minutes)  | Use the CCS C Compiler to translate the programm from C language to the microcontroller machine code. Load to the microcontroller the hex file (machine code) that was created from the CCS Compiler.                                                                                                    |
| Step 4<br>(2 minutes)  | Run the simulation and check that the 8 LEDs turn on and off.                                                                                                    |

### 2.3 Activity 3. Rotate the value of PORTB

The purpose of this activity is to set an initial value to the PORTB of the microcontroller and to rotate it continuously from right to left.

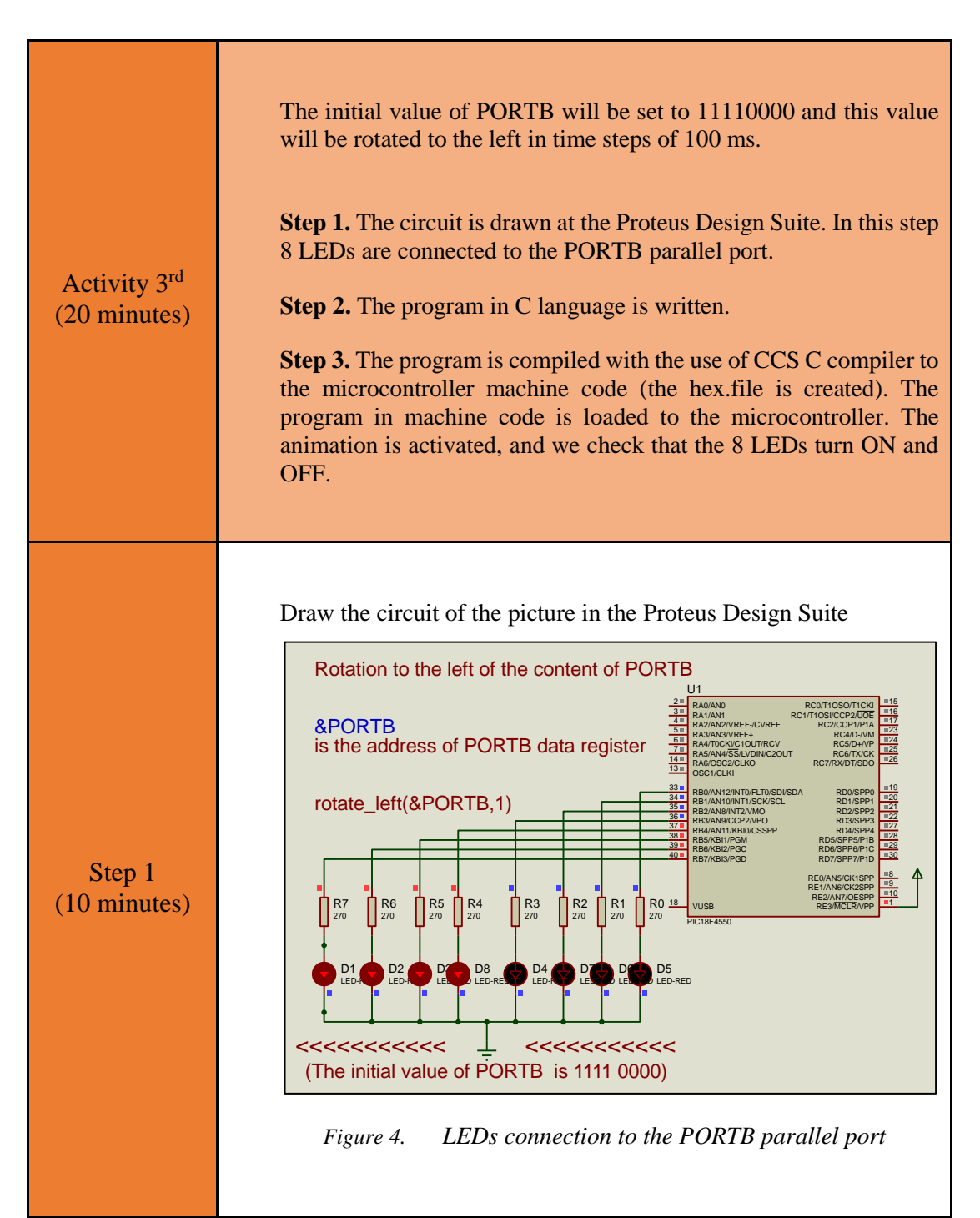

Table 4.Activity 3

```
The student must complete the following program in C language.
                 #include <main.h>
                 // We include the file of
                 // the initial settings % f(x)=f(x) main.h
                 #byte PORTB =0xF81
                 // we assign to the memory position 0xF81
                 // the name PORTB
                 //\ \mbox{This} means that we create an 8 bit
                 // variable whose value will be stores
                 // at the memory position F81h
                 // The memory position F81h
                 // is the PORTB data register
                 void main(void)
                 set tris b(0x00);
                 // We define all the pins of PORTB as outputs
                 // This is done by giving to the
                 //PORTB direction register the value 00000000
                 PORTB =0b11110000;
  Step 2
                 //We give the PORTB data register
(5 minutes)
                 //the initial value 111100. This is the value
                 // that will be rotated
                      while(TRUE) {
                 // eternal loop
                 .....
                      Complete the program with the necessary
                 commands
                  .....
                 //closes the bracket of the while
                 // closes the bracket of main()
                 Tip1. The command rotate_left(&PORTB,1) will be used to rotate the value of
                 PORTB.
                 Tip2. The command delay_ms(100) causes delay of 100 ms
                 Compile the program in order to create the hex.file (program in
                 machine code).
  Step 3
                 Load the program (hex.file) to the microcontroller.
(5 minutes)
                 Check that the program runs properly.
```

### 2.4 Activity 4. Create a moving dot with LEDs

The purpose of this activity is to create a moving dot with the 8 LEDs that are connected to PORTB of the microcontroller. The dot will move from left to right and from right to left.

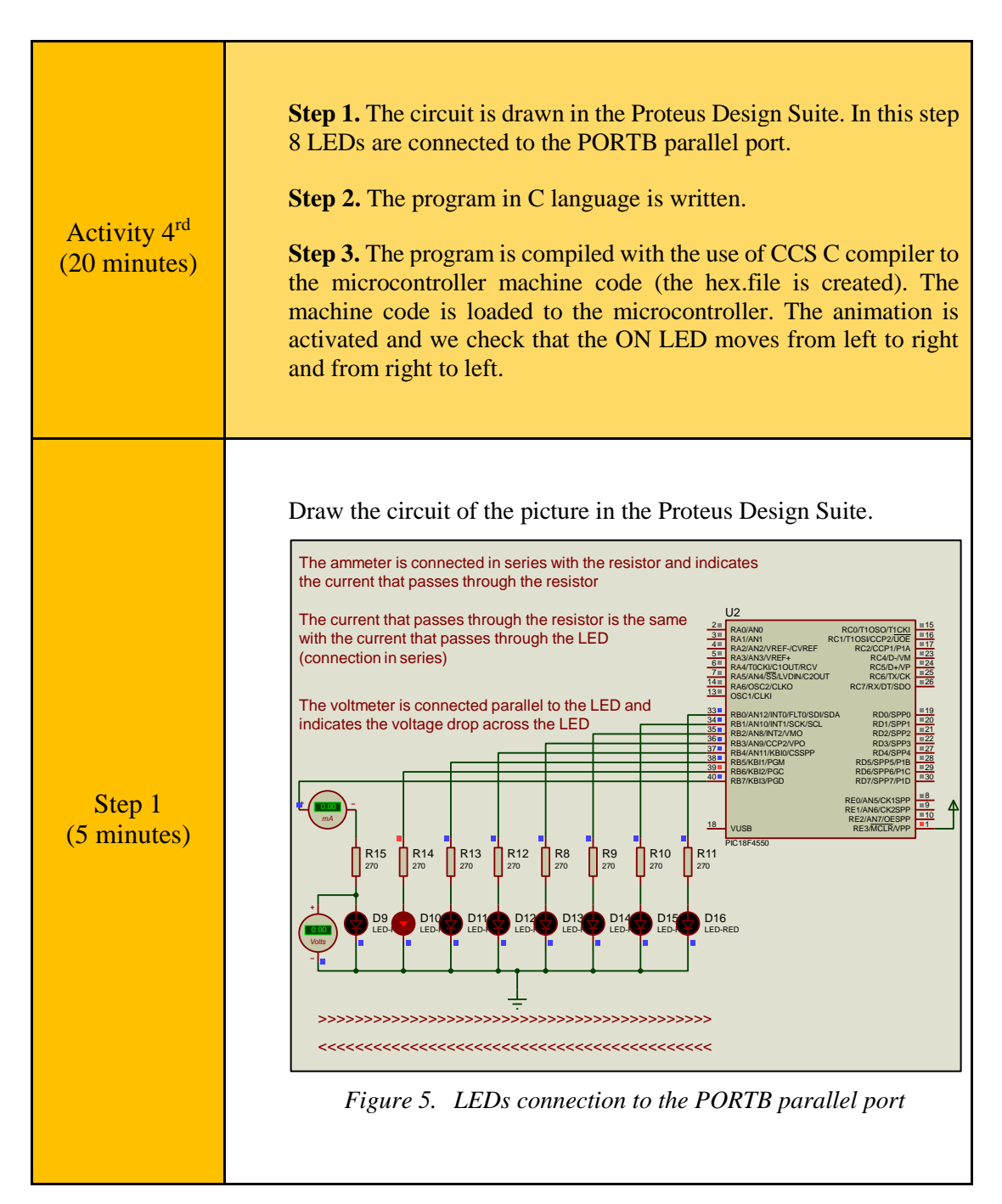

Table 5.Activity 4

```
The student must complete the following program in C language.
               #include <main.h>
               // We include the file
               // of the initial settings main.h
               #byte PORTB =0xF81
               // we assign to the memory position 0xF81
               // the name PORTB
               // This means that we create an 8 bit
               // variable whose value will
               // be stored at the memory address F81h
               // At the memory address F81h is the PORTB
               // data register
               int8 i;
               void main(void) {
               set tris b(0x00);
               // We define PORTB as output
               // This is done by giving to the PORTB
  Step 2
               // direction register the value 0000 0000
(10 minutes)
               PORTB =0b1000000;
               // We give to the PORTB data register
               //the initial value 1000 0000
                    while(TRUE) {
               // eternal loop
                              for(i=1;i<=7;i++){
               .....
                       Complete the program with the
               necessary commands
               .....
                                                   }
               // closes the bracket of for
                              for(i=7;i>=1;i--){
               .....
                       Complete the program with the
               necessary commands
               .....
                                                   }
               //closes the bracket of for
               // Closes the bracket of while(TRUE)
                             }
               // Closes the bracket of main()
               //The initial value of PORTB is 10000000.
```

|                       | <i>Tip1</i> . Division of the value of PORTB by 2 moves the 1 to the right.<br><i>Tip2</i> . Multiplication of the value of PORTB with 2 moves the 1 to the left.   |
|-----------------------|----------------------------------------------------------------------------------------------------|
| Step 3<br>(5 minutes) | Compile the program in order to create the hex.file (machine code).<br>Load the program (hex.file) to the microcontroller.<br>Check that the program runs properly. |

### Chapter 3: Recapitulation

- The schematic of the circuit was drawn with Proteus Design Suite.
- TEDs were connected to the pins of the parallel PORTB.
- The program in C was written in CCS C compiler.
- The parallel PORTB of the microcontroller was defined as output.
- The An 8 bit binary word was sent to PORTB and the LEDs were turned ON/OFF.
- The delay\_ms() was used to cause delays in the program.
- The program in C was compiled to the microcontroller machine code (hex file).
- The machine code was "loaded" to the microcontroller and the animation was activated.

### References

- *CCS C Compiler Manual*. Ccsinfo.com. (2021). Retrieved from https://www.ccsinfo.com/downloads/ccs\_c\_manual.pdf.
- *PIC18F2455/2550/4455/4550 Data Sheet*. Ww1.microchip.com. (2006). Retrieved from https://ww1.microchip.com/downloads/en/devicedoc/39632c.pdf.
- *Proteus Tutorial : Getting Started with Proteus PCB Design (Version 8.6).* Youtube.com. (2017). Retrieved from <u>https://www.youtube.com/watch?v=GYAHwYUUs34</u>.
- *Simple LED Circuits*. Electronics Hub. (2017). Retrieved from <u>https://www.electronicshub.org/simple-led-circuits/</u>.

### **Appendix.** Figures with high resolution

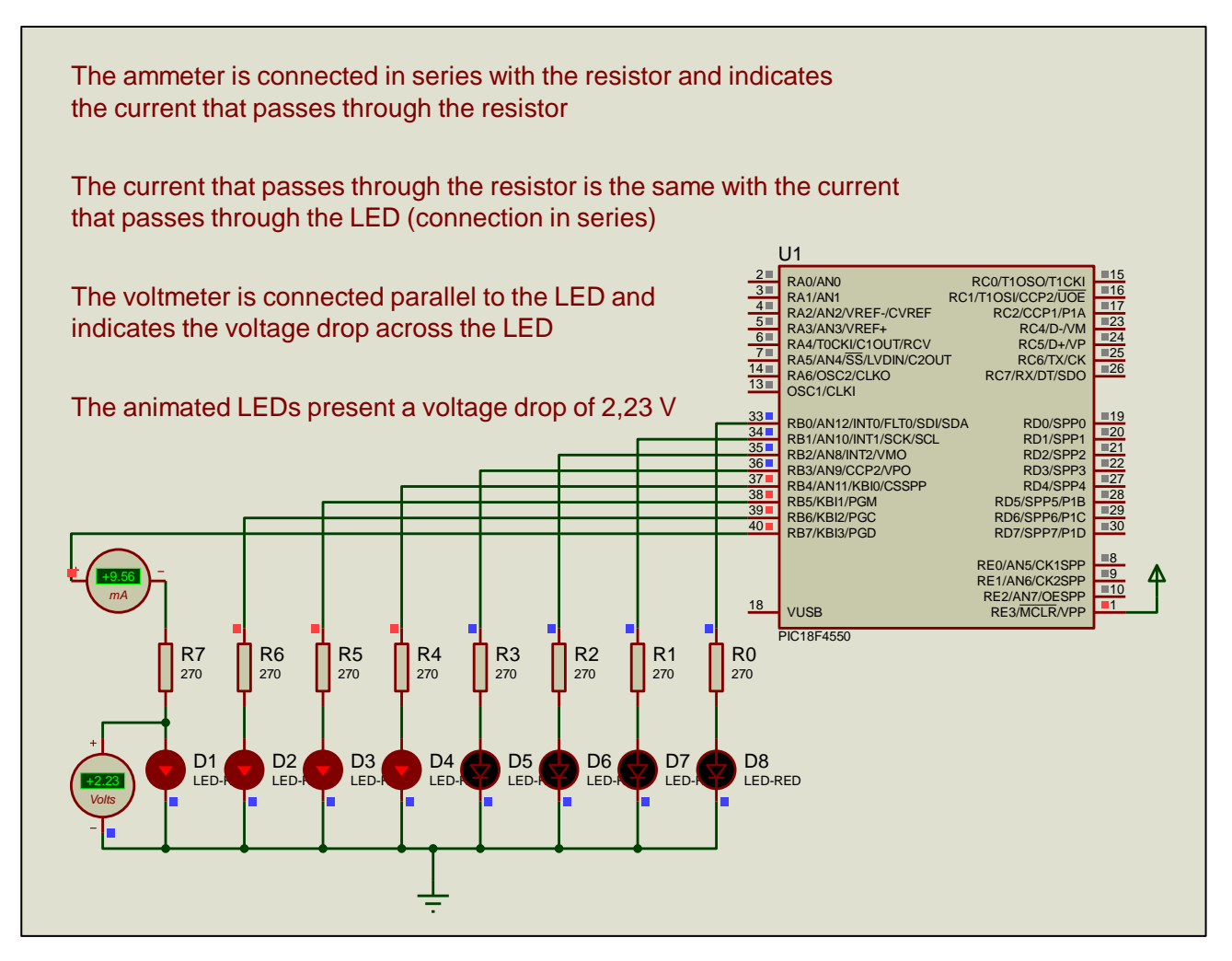

Figure 1. LEDs connection to the PORTB parallel port

| 200   |                                              | <u>C</u> ompile<br>Rebuild | F C18F4550 V                     |                   | × .   |                    | C/ASM Lis |
|-------|----------------------------------------------|----------------------------|----------------------------------|-------------------|-------|--------------------|-----------|
| Suild | Build & Run 🙀                                | lean                       | PCH 16 bit $\sim$                | Program           | Debug | <u>S</u> tatistics | 8 Symbols |
|       | Compile                                      |                            | Compiler                         | R                 | n     | Ou                 | put Files |
| Ecexe | rcise_01a.c                                  |                            |                                  |                   |       |                    |           |
| 1     | <pre>#include <main.< pre=""></main.<></pre> | h> // the                  | file main.h with the             |                   |       |                    |           |
| 2     |                                              | // in:                     | itial settings is incl           | uded              |       |                    |           |
| 3     |                                              | // Th:                     | is file must be placed           | in the same       |       |                    |           |
| 4     |                                              | // fo:                     | lder with the project            |                   |       |                    |           |
| 5     |                                              | // Al:                     | so the 18F4550.h file            | must exist        |       |                    |           |
| 6     |                                              | // in                      | the same folder with             | the project       |       |                    |           |
| 7     | #byte PORTB =0x                              | F <b>81</b> // We          | e attribute to the mem           | ory posistion     | 0xF81 |                    |           |
| 8     |                                              | // ti                      | ie name PORTB                    |                   |       |                    |           |
| 10    |                                              | // 11                      | iis means that we defi           | ne an 8 bit       |       |                    |           |
| 11    |                                              | // va                      | n table whose value W1           | F81h              |       |                    |           |
| 12    |                                              | // TI                      | ne memory position FR1           | h is the PORT     | B     |                    |           |
| 13    |                                              | // da                      | ata register                     | in all the rollin | 3.0   |                    |           |
| 14    |                                              | 10/00/11/022               | 4647 A A AN <b>D</b> A A A A A A |                   |       |                    |           |
| 15    | void main(void)                              | {                          |                                  |                   |       |                    |           |
| 16    |                                              |                            |                                  |                   |       |                    |           |
| 17    | <pre>set_tris_b(0x00</pre>                   | ); // PC                   | ORTB is defined as out           | put               |       |                    |           |
| 18    |                                              | // Tł                      | ne PORTB direction reg           | ister             |       |                    |           |
| 19    |                                              | // is                      | s given the value 0000           | 0000              |       |                    |           |
| 20    |                                              | aa. //=                    | - DODTO Jaka analakaa            | 10.01.00          |       |                    |           |
| 22    | PUKIB =00111100                              | 00; //11<br>//ti           | ne value <mark>1111 0000</mark>  | 12 Biveu          |       |                    |           |
| 10.51 | Insert                                       |                            | Pit: evercise 01a                |                   |       |                    | C\_\F     |

Figure 2. CCS C Compiler, translation to machine code (hex file)

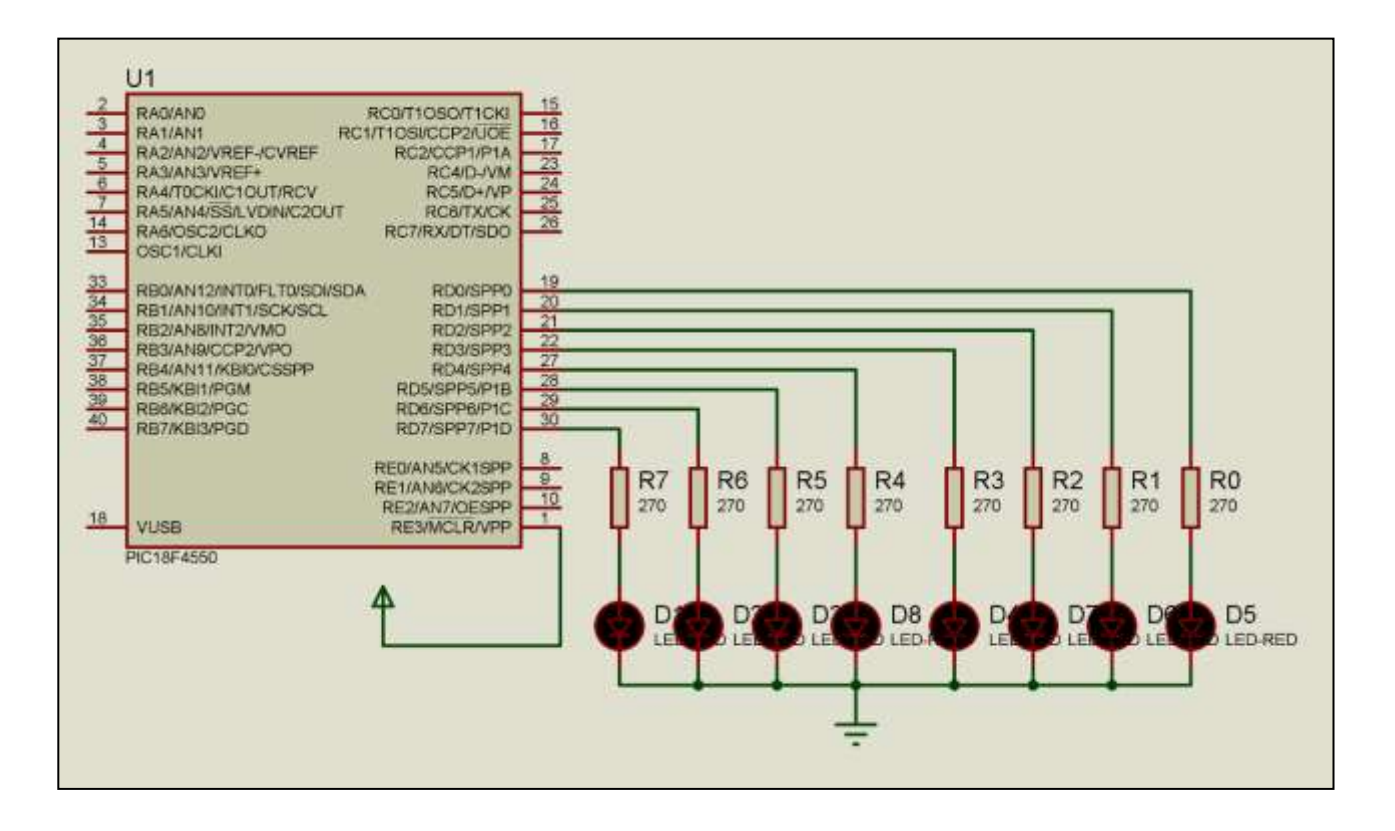

Figure 3. LEDs connection to the PORTD parallel port

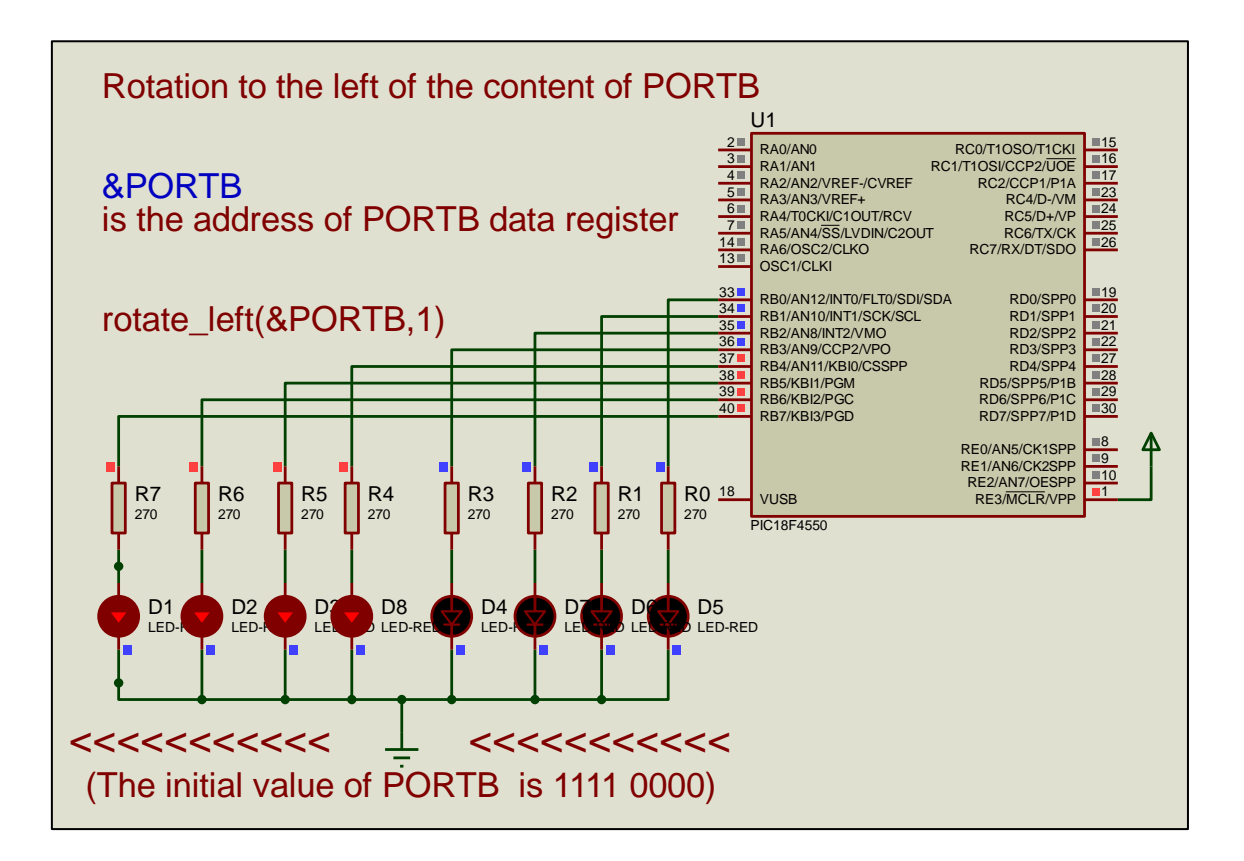

Figure 4. LEDs connection to the PORTB parallel port

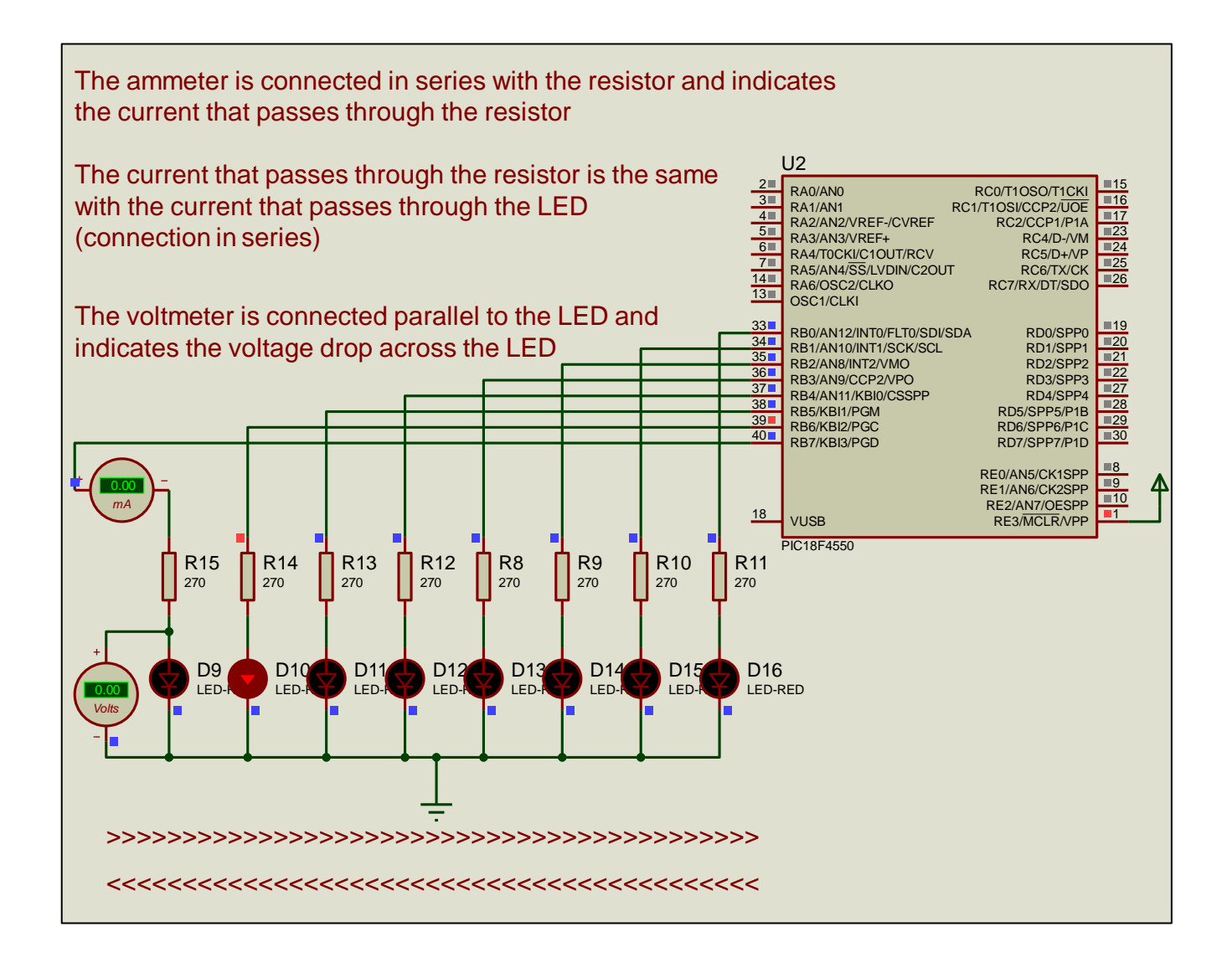

Figure 6. LEDs connection to the PORTB parallel port (moving dot)